よるともネット ショップページ **女の子ランキング** ショップページで簡単に「女の子ランキング」の設定が可能になりました!

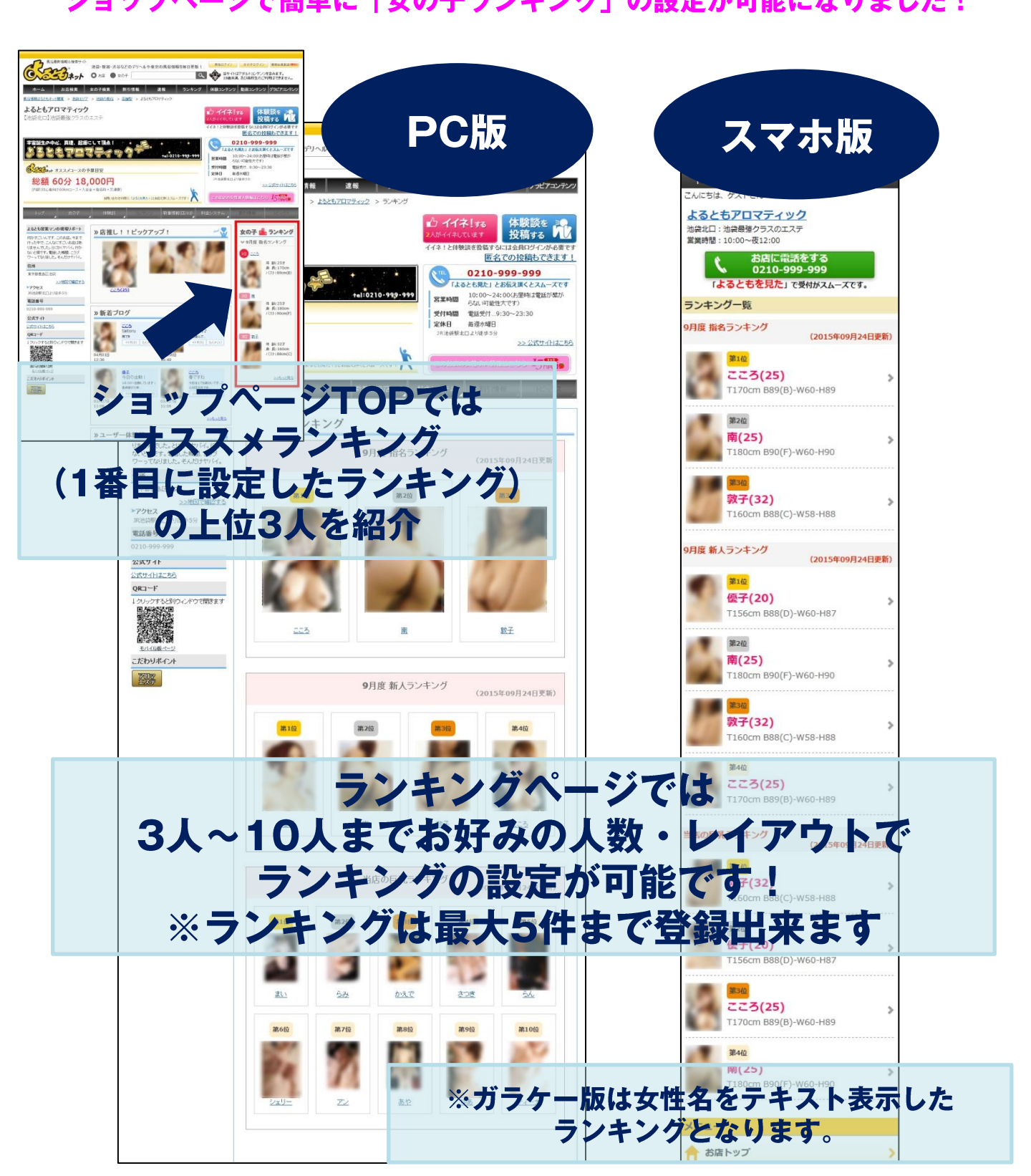

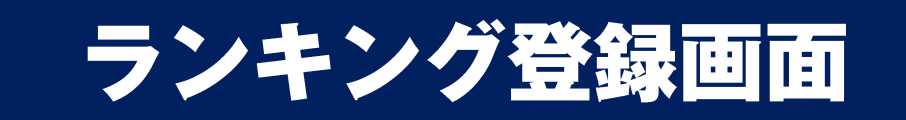

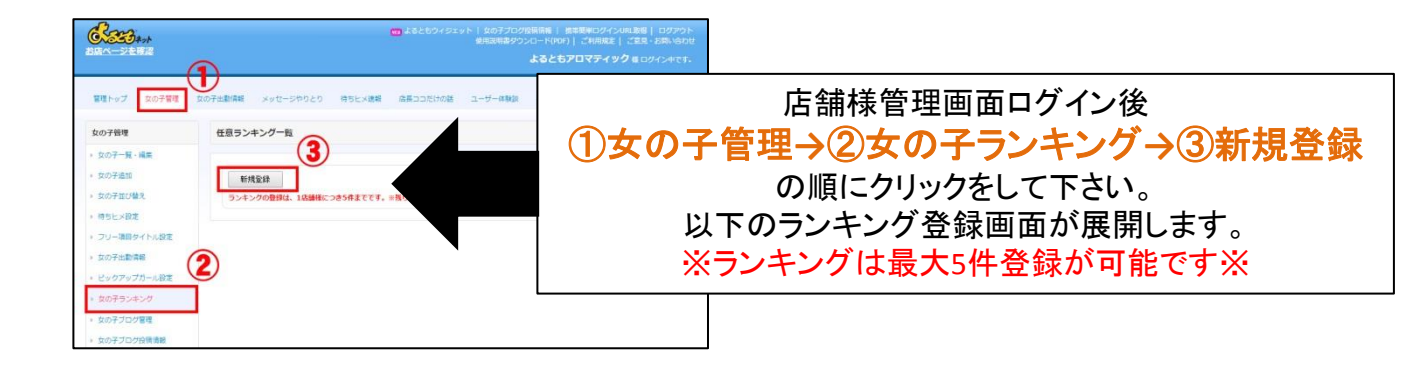

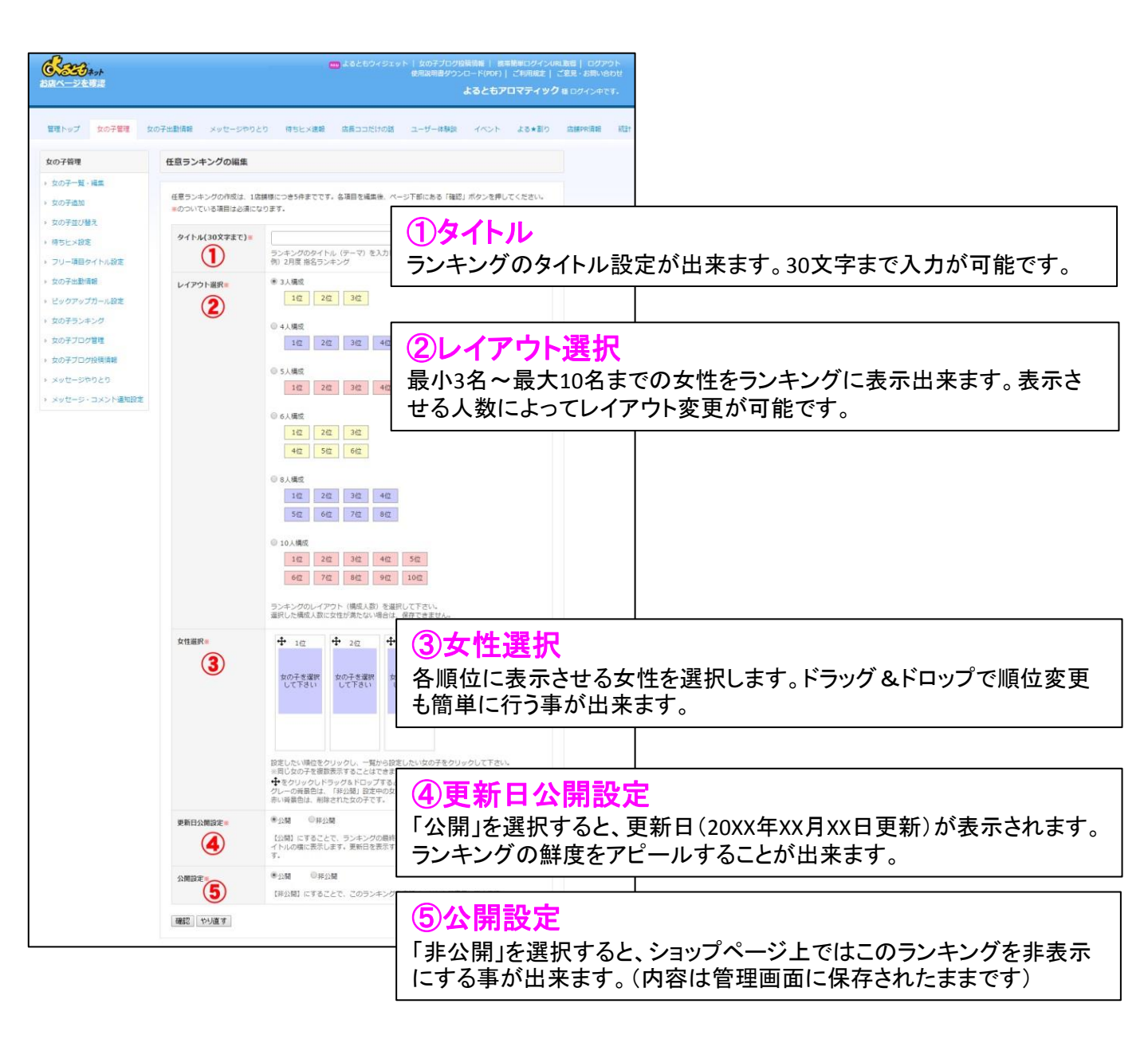

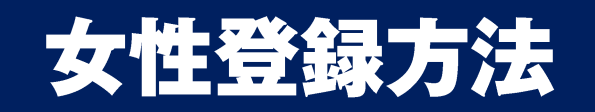

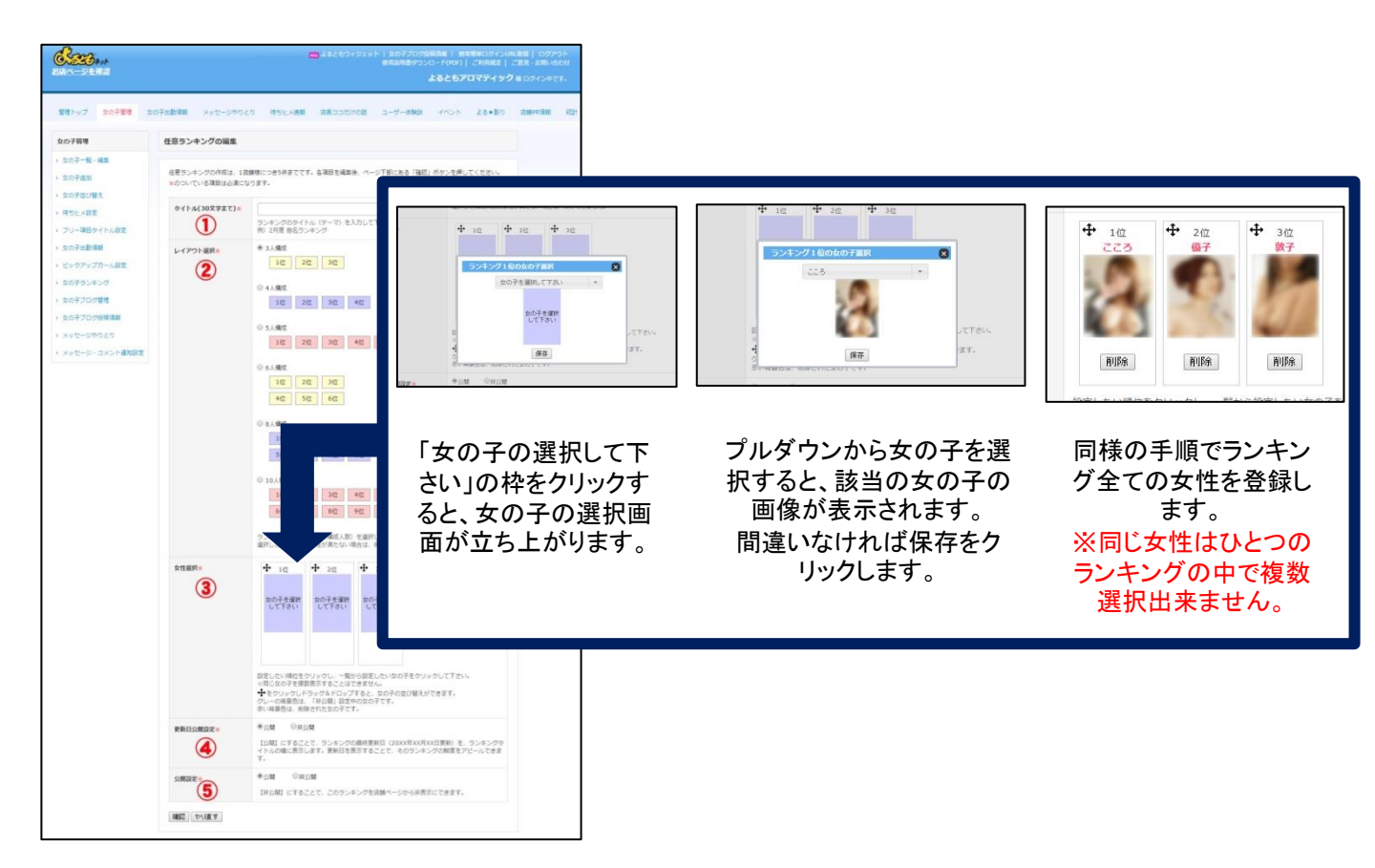

## また【登録済のランキングの並び替え】【ランキング内の女性の並び替え】は ドロッグ&ドロップで簡単に変更可能です。

| ランキング並び替え                              |                                                 |                |            |       |                                       |                                |
|----------------------------------------|-------------------------------------------------|----------------|------------|-------|---------------------------------------|--------------------------------|
| トラッグ&ドロップで<br>>> ランキングは登録<br>リセット 並び順を | 位置を変えて、「並び順を保存する」 ボタンをクリックして<br>と過生なごちら<br>保存する | ください。          |            | 女性選択※ |                                       |                                |
| 並び順                                    | タイトル                                            | 状態             | 最終更新日      |       | 1 1 1 1 1 1 1 1 1 1 1 1 1 1 1 1 1 1 1 | 0.10                           |
| 1                                      | 9月度 指名ランキング<br>2 9月度 新人ランキング 公開中 201            | 公開中<br>5/09/24 | 2015/09/24 |       |                                       |                                |
| 3                                      | 当時の巨乳ランキング                                      |                | 2015/09/24 |       | 削除                                    | ŘIBR                           |
| ※こ、<br>上位3.                            | _で亚ひ順【1】に設定した。<br>人がショップページTOPにま                | ランキング<br>長示されま | の<br>す。    |       | 設定したい順位をクリック」<br>※同じ女の子を複数表示          | 「一覧から設定したい女の子をクリック 「除」とはできません。 |

## ランキングは多数のユーザーが お店選択時に決め手のひとつになる と答えるコンテンツです。 お店独自のランキングを是非PRにご活用下さい!